## **Tutorial Create Account Email**

 Untuk membuat account email pada hosting yang anda miliki. Anda dapat mengakses cPanel dengan mengetikkan: <u>https://cpanel.namadomainanda.id:2083</u> atau <u>https://cpanel.namahosting.id:2083</u> pada browser anda, kemudian akan muncul tampilan seperti dibawah ini. Dan masukan *username* dan *password* sesuai dengan yang diinformasikan via email.

| ← → C lii cpanel.namahosting.id.2083                                       | 🖈 🔲 🎯 Incognito 🗄 |
|----------------------------------------------------------------------------|-------------------|
| Work E geogle                                                              |                   |
|                                                                            |                   |
|                                                                            |                   |
|                                                                            |                   |
| (Danol)                                                                    |                   |
| Craner                                                                     |                   |
| Username                                                                   |                   |
| Interyour username.                                                        |                   |
|                                                                            |                   |
| Password                                                                   |                   |
| Enter your account password.                                               |                   |
| Log in                                                                     |                   |
| Read Discount                                                              |                   |
|                                                                            |                   |
| English محمد čelina dansk. Deutsch EXAyned español español latinoamericano |                   |
|                                                                            |                   |
|                                                                            |                   |
| ¢                                                                          |                   |
| Copyright 2013 dww.i.L.C.<br>Pressy Vision                                 |                   |
|                                                                            |                   |
|                                                                            |                   |
|                                                                            |                   |
|                                                                            |                   |
|                                                                            |                   |

2. Setelah login Bapak/Ibu akan diberikan tampilan seperti berikut

| cPanel                           | [Search Too                                                                                                    | is (/) Q (4 (8)                               |  |  |  |
|----------------------------------|----------------------------------------------------------------------------------------------------|-----------------------------------------------|--|--|--|
| ☆ Tools                          | Tools                                                                                                    |                                               |  |  |  |
| WordPress Manager by Softaculous | * The Norde webmail application has been removed in cPanel & WHM version 108. All Horde email, contacts, and calendars will be automatically migrated to Roundcube. For more information, read our cPanel Deprecation Plan documentation. |                                               |  |  |  |
|                                  | Email A                                                                                                    | General Information                           |  |  |  |
|                                  | Email Accounts                                                                                                    | demonamahosting (demo.namahosting •           |  |  |  |
|                                  | Autoresponders     Autoresponders     Autoresponders     Autoresponders     Track Delivery     Track Delivery     Global Email Filters     Email Filters                                                                                  | န္ demo.namahosting.id မု<br>ာ SSL/TLS Status |  |  |  |
|                                  | Email Deliverability (Q) Address Importer Spam Filters                                                                                                    | Shared IP Address<br>202.138.226.66           |  |  |  |
|                                  | Ernail Marketing                                                                                                    | Home Directory<br>/home/demonamahosting       |  |  |  |
|                                  | Email Disk Usage                                                                                                    | Last Login IP Address<br>114.122.68.26        |  |  |  |
|                                  | Files A                                                                                                    | Jupiter *                                     |  |  |  |
|                                  | Pile Manager Images OD Directory Privacy                                                                                                    | Server Information >                          |  |  |  |

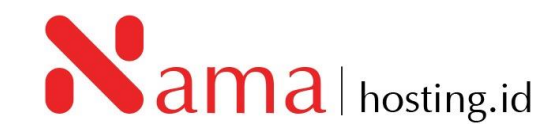

3. Selanjutnya dibagian *Email*, pilih menu *Email Account*, kemudian akan muncul tampilan seperti dibawah ini:

| cPanel                           |                                                             |                                                            |                               | Search Tools (/)                                                                             | ۹ 🙆 👂                           |
|----------------------------------|-------------------------------------------------------------|------------------------------------------------------------|-------------------------------|----------------------------------------------------------------------------------------------|---------------------------------|
| ☆ Tools                          | Email Accounts                                              |                                                            |                               |                                                                                              |                                 |
| WordPress Manager by Softaculous | This feature lets you create and manage email accounts. Y   | Want to learn more? Read our <u>doc</u>                    | umentation 🖻 -                | <sup>00</sup> Available                                                                      | 1 Used                          |
|                                  | Search Filter: All Restricted System Account Exceeded Stora | låe.                                                       |                               | << < P                                                                                       | age 1 of 1 + > >><br>1 - 2 of 2 |
|                                  | Account A @ Domain                                          | Restrictions                                               | Storage: Used / Allocated / % |                                                                                              | + Create                        |
|                                  | admin@demo.namahosting.id     demonamahosting System        | <ul> <li>✓ Unrestricted</li> <li>✓ Unrestricted</li> </ul> | 56.83 KB / 1 GB / 0.01%       | <ul> <li>☑ Check Email</li> <li>✓ Manage</li> <li>☑ Check Email</li> <li>✓ Manage</li> </ul> | Connect Devices                 |
|                                  |                                                             |                                                            |                               |                                                                                              |                                 |
|                                  |                                                             |                                                            |                               |                                                                                              |                                 |
|                                  |                                                             |                                                            |                               |                                                                                              |                                 |
|                                  |                                                             |                                                            |                               |                                                                                              |                                 |
|                                  | <b>Panel</b> 1100.12                                        |                                                            |                               | Home Trademarks Privacy Policy Doc                                                           | umentation Give Feedback        |

4. Untuk membuat account email, klik tombol "+ *Create*" yang saya tunjuk pada gambar diatas. Kemudian Anda hanya perlu mengisi form-form yang telah disediakan, dari atas sampai bawah:

| Email Accounts                                                  |                         |                      |                                     |               |
|-----------------------------------------------------------------|-------------------------|----------------------|-------------------------------------|---------------|
| Use this page to create new email addresses for any of th       | e domains on your cPa   | nel account. Want to | learn more? Read our <u>docu</u>    | mentation 🛃 . |
| CREATE AN EMAIL ACCOUNT                                         | 6                       | Show/Hide Help 🕲     | ∞ Available                         | 25 Used       |
| Domain 🝞                                                        |                         |                      |                                     |               |
| namahosting.id                                                  |                         | •                    |                                     | 12            |
| Missing a domain? Check the Missing a domain? section to fi     | nd out how you can crea | ite one.             | MISSING A DOMAI                     |               |
| Username 🕐                                                      |                         |                      | Navigate to a full list of domains. | the account's |
| Enter your email address's username here.                       | @r                      | amahosting.id        | 🌽 Manage Domains                    |               |
| Missing a domain?                                               |                         |                      |                                     |               |
| Password                                                        |                         |                      |                                     |               |
| Set password now.                                               |                         |                      | NEED HELP?                          |               |
| <ul> <li>Send login link to alternate email address.</li> </ul> |                         |                      | About This Interface                |               |
| Enter Password                                                  | <b>R</b>                | ienerate 🝷           |                                     |               |
|                                                                 |                         |                      |                                     |               |
|                                                                 |                         |                      |                                     |               |

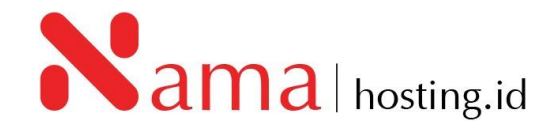

| Optional Settings                                                                                                    | The Reset Settings |
|----------------------------------------------------------------------------------------------------|--------------------|
| Storage Space ③                                                                                                    |                    |
| ● <u>1024</u>                                                                                                    |                    |
| Automatically Create Folders for Plus Addressing ③<br>Automatically Create Folders<br>Do Not Automatically Create Folders |                    |
| Send a welcome email with instructions to set up a mail client.                                                           |                    |
| Stay on this page after I click <i>Create</i> .                                                                           |                    |
| + Create                                                                                                    | 🗲 Go Back          |

- Di kolom "Username", masukkan alamat email atau nama email yang Anda inginkan sebagai contoh "Admin" atau "NamaAnda".
- Pada Security, Anda bisa membiarkan pilihan 'Set password now'
- Tulis password pada kolom "Password". Pastikan Anda membuat password yang kuat. Sekali lagi, saya menyarankan untuk menggunakan password generator (klik *GENERATE*).
- Terakhir tentukan storage space email Anda, misalnya 100 MB, 200MB, 1000MB atau unlimited. Perlu Anda ketahui bahwa space pada email ini akan mengurangi space pada account hosting Anda, jadi pastikan anda tidak memberikan akses secara unlimited kepada orang lain..
- 5. Apabila kolom username, password dan Storage Space sudah ditentukan kemudian klik Create

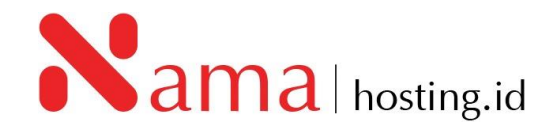